# Съдържание

| Първи стъпки                                               | 2   |
|------------------------------------------------------------|-----|
| Поставете SIM картата                                      | 2   |
| Поставяне на Micro SD картата                              | 2   |
| Инсталиране на батерия                                     | 3   |
| Зареждане на батерията или свързване към компютър          | 3   |
| Клавиши и части                                            | 4   |
| Заключване и отключване на екрана                          | 5   |
| Персонализиране                                            | 6   |
| Добавяне на widget-и и повече икони на първоначалния екран | 7   |
| Добавяне на widget-и и икони на първоначалния екран        | 7   |
| Пренареждане или премахване на widget-ите и иконите        | от  |
| първоначалния екран                                        | 7   |
| Достъп до програмата за стартиране                         | 8   |
| Отваряне и превключване на приложения                      | 8   |
| Превключване към последно използвано приложение            | 9   |
| Осъществяване на повикване                                 | .10 |
| Журнал на повикванията                                     | .11 |
| Отхвърляне на повикване чрез изпращане на съобщение        | .12 |
| Добавяне на нов контакт                                    | .13 |
| Гласови услуги и Данни                                     | .14 |
| Изпращане и получаване на съобщение(я)                     | .16 |
| Сърфиране в интернет                                       | .19 |
| Слушане на музика                                          | .20 |
| Сваляне на приложение от Android Market                    | .21 |
| Конфигуриране на и-мейл профил                             | .22 |
| Локализиране и GPS                                         | .24 |
| Управление на приложенията/ Преместване в SD картата       | .25 |
| Поддръжка и безопасност                                    | .26 |
| Европейски директиви                                       | .29 |

# Първи стъпки

### Поставете SIM картата

За да поставите SIM картата (те):

1. Изключете мобилния телефон и премахнете задния корпус.

 Поставете SIM картата правилно в слота за карта (виж изображението по-долу)

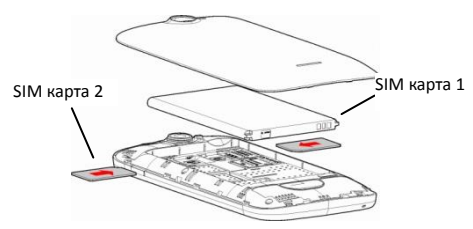

# Поставяне на Micro SD картата

Поставете памет картата в слота за карта докато се фиксира на

позиция.

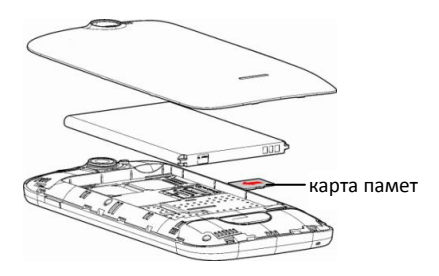

### Инсталиране на батерия

Натиснете надолу внимателно, за да предпазите батерията.

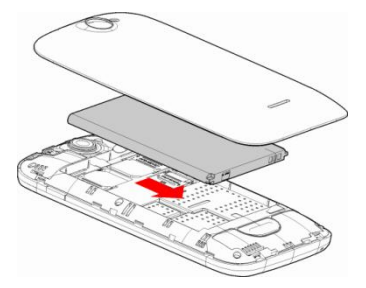

Зареждане на батерията или свързване към компютър Можете да заредите батерията, като използвате зарядно или свързвайки USB кабела (доставен заедно с този телефон) към компютър.

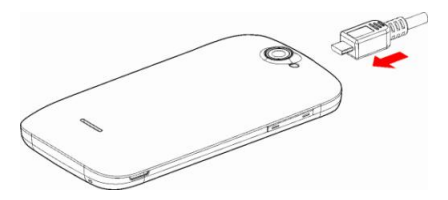

### Клавиши и части

Смартфонът ви предлага възможността да се насладите на прекрасни усещания с Камерата, Видео рекордера, FM радиото, Музиката и Звуковия рекордер. Той ви позволява инсталирането на различни приложения, игри и много други (поддържа APK формат) чрез свалянето им от Android Market.

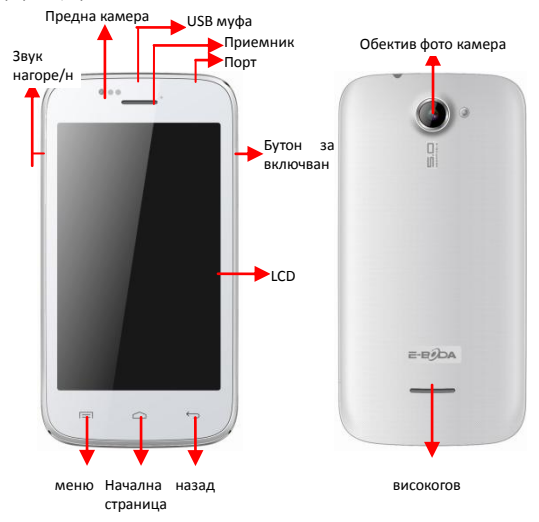

### Заключване и отключване на екрана

Натиснете бутона за включване, за да влезете в режим Sleep и в този момент екранът ще се заключи; натиснете бутона за включване отново, за да излезете от режим Sleep и после плъзнете катинара надясно, за да отключите.

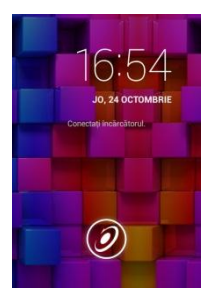

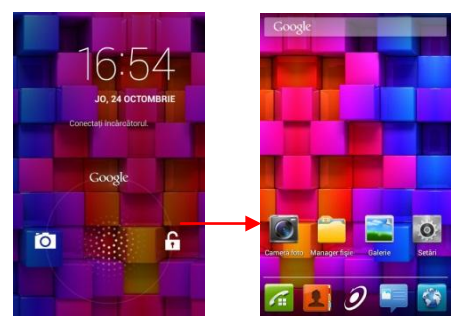

### Персонализиране

 Първоначален екран: Това е отправната Ви точка до всички функции на телефона Ви. Той показва иконите с приложенията, widget-и, бързи команди и други функции.

2) Инфо лента: В горната част на екрана, Лентата на състоянието показва часа, състоянието и известията. Ако има ново съобщение, пропуснат разговор или друго в инфо лентата, можете да я плъзнете надолу, за да се отвори инфо паното и кликнете върху това, което искате да видите. Тогава, когато свършите, можете да го затворите, издърпвайки паното нагоре или като натиснете Назад.

 Програма за стартиране: Докоснете иконата за програмата за стартиране в долната част на екрана, за да визуализирате инсталираните приложения.

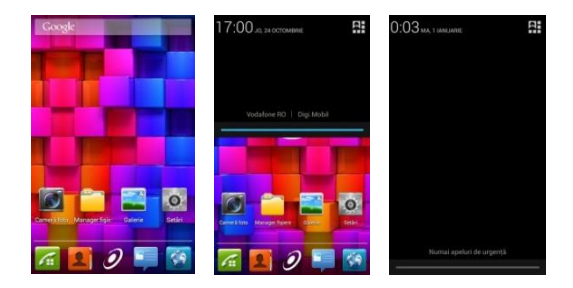

# Добавяне на widget-и и повече икони на първоначалния екран

### Добавяне на widget-и и икони на първоначалния екран

Влезте в Програмата за стартиране, натиснете продължително и задръжте върху дадено приложение докато то се появи на първоначалния екран, след това махнете пръста си от екрана.

### Пренареждане или премахване на widget-ите и иконите от първоначалния екран

а). Натиснете продължително и задръжте натискането върху widget-а или върху иконата, която искате да преместите. След като се появи опцията Изтрий, не повдигайте пръста си от иконата и издърпайте widget-а или иконата към ново местоположение на екрана.

b). Натиснете и задръжте иконата за няколко секунди и издърпайте widget-а или иконата, за да я изтриете!

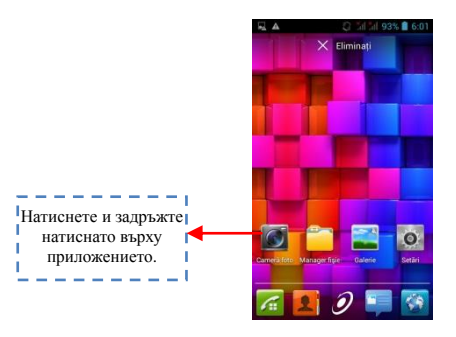

### Достъп до програмата за стартиране Отваряне и превключване на приложения

Програмата за стартиране съдържа иконите на всички приложения във Вашия телефон, включително всяко приложение, което сте свалили от Android Market или от други източници. От първоначалния екран, докоснете иконата за програмата за стартиране, за да отворите основното меню.

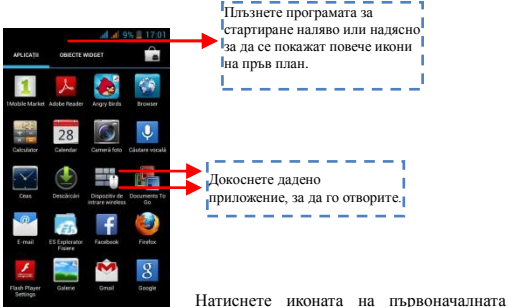

страница или иконата "назад", за да затворите програмата за стартиране.

# Превключване към последно използвано приложение

Натиснете и задръжте натисната икона 🏠 за няколко секунди.

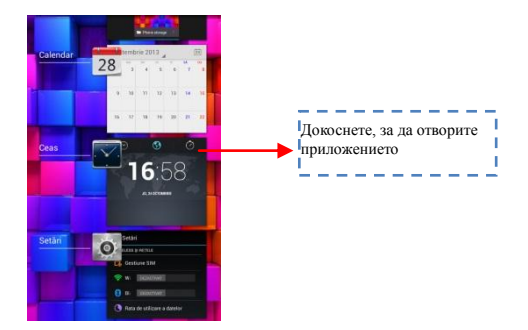

### Осъществяване на повикване

От първоначалния екран изберете 🔽 и въведете пълния телефонен номер, за да осъществите обаждане.

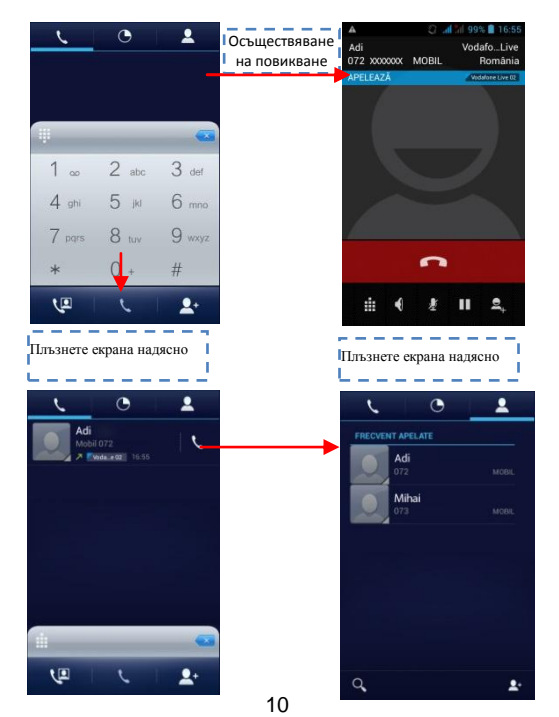

### Журнал на повикванията

В опциите "журнал на повикванията" можете да осъществите повикване, да добавите нов контакт, да изпратите съобщение и др.

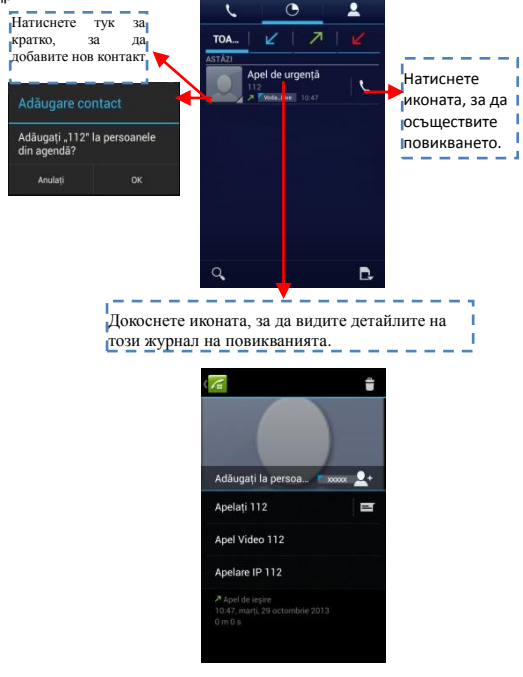

# Отхвърляне на повикване чрез изпращане на съобщение

Когато получавате обаждане и не е удобно да отговорите, можете да изпратите съобщение, за да отхвърлите повикването.

Издърпайте кръга до 🔛 и на екрана ще се появят няколко съобщения, натиснете за кратко върху някое от тях, за да го изпратите.

# Добавяне на нов контакт

Натиснете 🚺 и влезте в Контакти; после добавете контакт (виж фигурата по-долу).

Натиснете " 🔊 за да добавите нов контакт в паметта на телефона или на SIM картата.

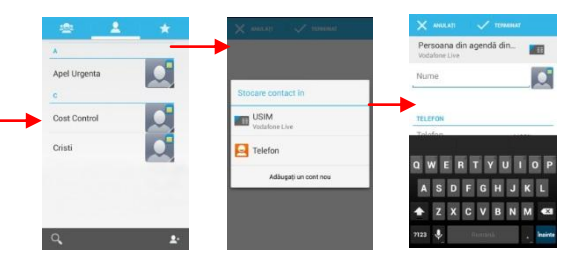

## Гласови услуги и Данни

SIM картите:

- Необходимо е да познавате много ясно какви услуги имате зададени за всяка SIM карта,
- След като SIM-те са инсталирани и телефонът е включен, е необходимо да зададем правилно услугите от Настройки → Управление на SIM :
- Гласово повикване може да се зададе на всяка SIM,
- b- Видео повикване може да се зададе само най SIM-а с 3G данни,
- с- Съобщения може да се зададат на всяка SIM.
- d- Връзка Данни се задава само на SIM-а с 3G данни и по правило се настройва като Видео повикване.

Таблица със SIM картите и разрешените услуги, съгласно спецификациите на операторите в Румъния към 9 май 2013 г.:

|       |               | SIM 2          |                |                  |                  |                 |                 |              |              |
|-------|---------------|----------------|----------------|------------------|------------------|-----------------|-----------------|--------------|--------------|
|       |               | Orange<br>Voce | Orange<br>Date | Vodafone<br>Voce | Vodafone<br>Date | Cosmote<br>Voce | Cosmote<br>Date | DIGI<br>Voce | DIGI<br>Date |
| SIM 1 | Orange Voce   | Da             | Da             | Da               | Da               | Da              | Da              | Da           | Da           |
|       | Orange Date   | Da             | Nu             | Da               | Nu               | Da              | Nu              | Nu           | Nu           |
|       | Vodafone Voce | Da             | Da             | Da               | Da               | Da              | Da              | Da           | Da           |
|       | Vodafone Date | Da             | Nu             | Da               | Nu               | Da              | Nu              | Nu           | Nu           |
|       | Cosmote Voce  | Da             | Da             | Da               | Da               | Da              | Da              | Da           | Da           |
|       | Cosmote Date  | Da             | Nu             | Da               | Nu               | Da              | Nu              | Nu           | Nu           |
|       | DIGI Voce     | Da             | Nu             | Da               | Nu               | Da              | Nu              | Nu           | Nu           |
|       | DIGI Date     | Da             | Nu             | Da               | Nu               | Da              | Nu              | Nu           | Nu           |

#### Забележка:

- 1- Ако имате активно повикване на една от SIM картите, другата ще бъде изключена от мрежата и няма да можете да получавате повиквания на нея, докато не приключите първоначалното повикване. Ако повикванията, които следва да получите, са много важни, ви препоръчваме да пренасочите повикванията от едната SIM карта на другата и да активирате функцията Чакащо повикване.
- Съществува възможност мобилните оператори да променят работните честоти - случай, в който по-горната таблица няма да бъде валидна.

#### APN настройки

Ако услугата данни не се активира автоматично след поставяне на картата и включването на телефона, трябва ръчно да настроите APN (Access Point Name) детайлите. Тези настройки можете да откриете на официалната страница на всеки мобилен оператор.

### Изпращане и получаване на съобщение(я)

Изберете функция Съобщения и после създайте ново съобщение. Докоснете полето с текст там, където желаете да въведете текста, за да активирате клавиатурата.

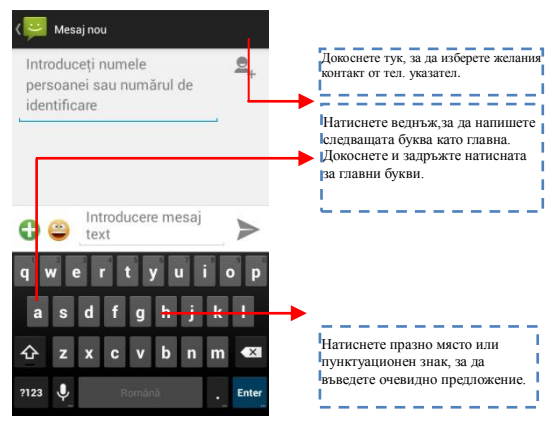

 когато създавате ново съобщение, можете да изберете текст за изтриване или копиране. Избраният текст е отразен в синьо.

Докоснете полето, предназначено за текста, или част, която съдържа текст. (виж фигурата по-долу). Можете да избирате, копирате, режете и лепите цялото съдържание.

b. В момента на получаване на ново съобщение, можете да прочетете, издърпвайки инфо паното и да кликнете върху съобщението, или като отидете на опция Съобщения, за да го прочетете директно.

|                                                                | Докоснете, за да изберете<br>всичко.                                                   |
|----------------------------------------------------------------|----------------------------------------------------------------------------------------|
| Introduceți numele<br>persoanei sau numărul de<br>identificare | Натиснете, за да залепите.<br>Натиснете, за да копирате.<br>Натиснете, за да изрежете. |
| QWERTYUIOP                                                     |                                                                                        |
| ASDFGHJKL<br>◆ ZXCVBNM €3                                      |                                                                                        |
| 7123 I Rominia . >)                                            |                                                                                        |

1. Натиснете продължително ред от цяло съобщение и можете да изтриете този ред.

2. Натиснете за кратко върху дадено съобщение в даден прозорец за разговор със съобщения.

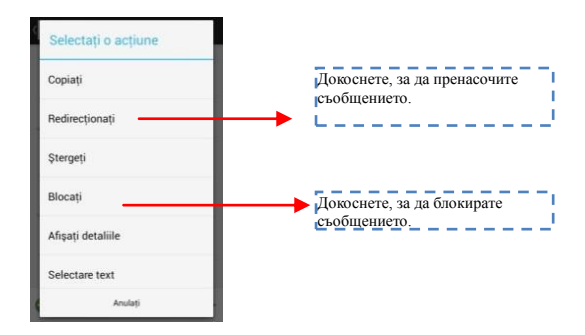

- 3. Докоснете опция Пренасочване от менюто, което се отвори.
- 4. Добавете контакт.
- 5. Докоснете икона Изпрати, за да изпратите съобщението.

# Сърфиране в интернет

Включване на връзка за данни или WiFi

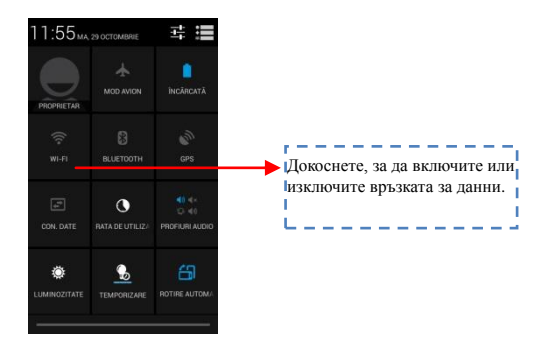

Съвети: За сърфиране в интернет, трябва да включите данни връзката.

Ако наблизо има WiFi, можете да активирате WiFi, за да използвате функцията при сърфиране в интернет. Някои мрежи може да изискват пароли.

### Слушане на музика

Когато копирате музика в Micro SD картата, Music плеър-ът търси устройството за папки с музика и създава музикален каталог на базата на информацията за всяка папка, която е съхранена дори в папката.

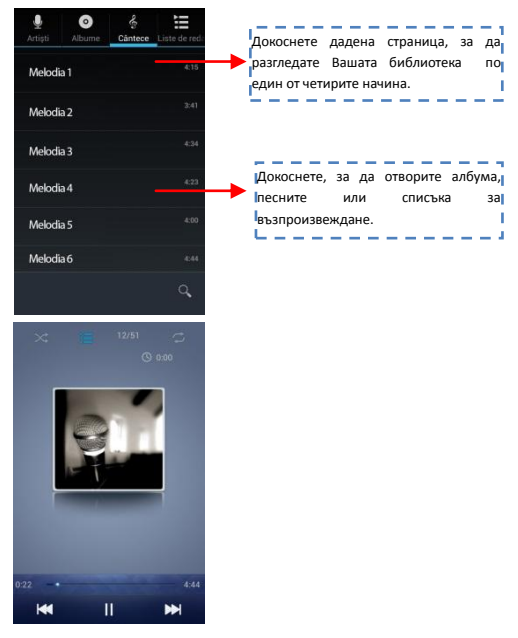

# Сваляне на приложение от Android Market

a. Добавете Google профил

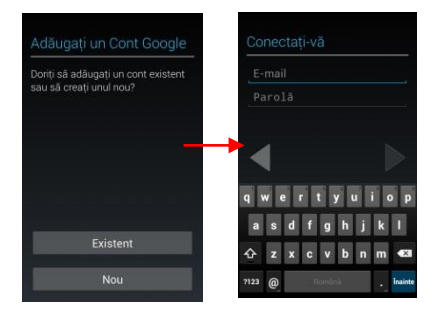

свържете се с Android Market (Play Store) и сваляйте приложения.

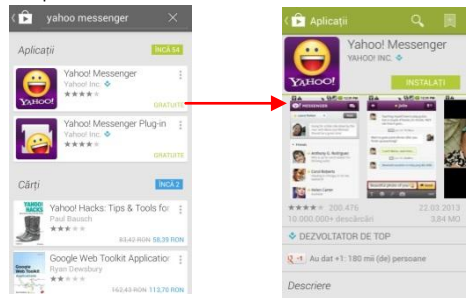

# Конфигуриране на и-мейл профил

#### 1- Gmail

Създаване на и-мейл профил

Изберете Gmail и следвайте посочените стъпки. Можете да активирате или редактирате разширени и-мейл профили или да създадете нов и-мейл профил.

Изберете Gmail, ще се появи интерфейс за настройки на Google профил. После натиснете "Следващ" / Създаване на профил / Въведете име, фамилия и и-мейл адрес.

Google сървърите установяват дали името може да се използва, ако да, се появява нов интерфейс, искайки от вас да въведете желаната парола, след което те анализират силата на паролата. Потребителите, които не спазват изискванията, ще бъдат помолени да въведат нова парола.

Регистрирането на нов и-мейл профил Gmail бе осъществено успешно, автоматично ще бъде създадено съобщение за тестване.

#### И-мейл профилът се зарежда

Отворете Gmail, прескочете уводния екран, заредете интерфейса Въведете име, парола, после заредете

Инициализирането на и-мейл профила ще ви уведоми, че автентичността е осъществена усешно, всички Google профили ще бъдат синхронизирани.

Създаване и изпращане на и-мейли

Когато искате да създадете и-мейл, изберете Email > Създаване на email. Въведете адреса (получателя) темата и съдържанието. Натиснете Меню за достъп до Добавяне Сс/Всс, изберете изпращане или отказ.

#### Получаване на и-мейл

При получаването на нов и-мейл ще бъдете уведомени с аудио сигнал и с икона в лентата за състоянието. Плъзнете лентата за състоянието надолу, изберете новия и-мейл, натиснете Меню > Refresh, за да видите всички нови непрочетени и-мейли.

22

#### Изтриване на и-мейли

Когато изберете даден и-мейл профил, за да го изтриете, е нужно да се върнете към фабричните настройки. Когато настройвате втори и-мейл профил, натиснете Меню, за да го изтриете.

Забележка: много функции зависят от Gmail профила, например: Electronic Market, Google Talk, Синхронизиране, Контакти и Календар.

#### 2- Друг и-мейл профил

Настройка И-мейл профил

Въведете адреса и правилната парола, влезте в Настройки > настройте порта и РОР сървъра правилно, после проверете настройките на сървъра автоматично.

Настройте SMTP сървъра правилно, проверете настройките на мейл сървъра за изпращане и получаване, после въведете името на специфицирания профил и афишираното име за изходящите мейли, после запаметете.

Създаване и изпращане на и-мейли

Когато искате да изпратите и-мейл, изберете Email > Създаване на и-мейл. Въведете адреса (получателя), темата и съдържанието на и-мейла. Натиснете Меню за достъп до Добавяне Сс/Всс, изберете изпращане, отказ или запазване като скица.

# Локализиране и GPS

- Използвайте wireless режим: маркирайте, за да позволите на устройството локализиране сред Wi-Fi мрежите или мобилните мрежи;
- Използвайте GPS сателити: маркирайте за локализиране, като използвате вградения GPS приемник;
- ЕРО помощ: активирайте, за да подобрите времето за локализиране;
- A-GPS: активирайте, за да подобрите времето за локализиране чрез комуникация с мобилни мрежи за дати (може да доведе до допълнителни разходи за трафик на данни);

Забележка:

- Може да се използва Google™ Мар като карта, но изисква постоянна връзка към интернет,
- Телефонът припознава най-използваните карти, които функционират OFF-LINE.

# Управление на приложенията/ Преместване в SD

### картата

Влезте в Настройки> Приложения, после управлявайте приложенията.

Докато инсталирате свалените приложения, трябва да включите опция Непознати източници от Сигурност.

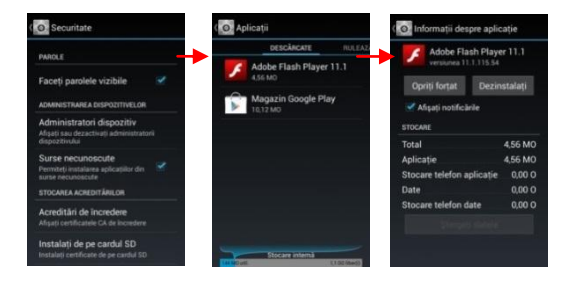

### Поддръжка и безопасност

Моля, прочетете и спазвайте следната информация за правилната и безопасна употреба на Вашия телефон, и за да предотвратите повреждане. Също така, след като сте прочели ръководството за употреба, запазете го за постоянно, на достъпно място.

#### 1. Следпродажбено обслужване

Моля, консултирайте се с Удостоверението за гаранция, доставено в кутията на продукта.

#### Безопасност на зарядното и на адаптера

Зарядното и адаптерът са изработени само за вътрешна употреба.

#### Информация за батерията и грижите за нея

 Моля, не демонтирайте капака на гърба на мобилния телефона, тъй като батерията е вградена.

 Презаредете батерията след дълги периоди на неупотреба, за да увеличите живота на батерията.

 Животът на батерията варира в зависимост от начина на употреба и условията на околната среда.

 Функцията авто-защита на батерията спира захранването на телефона когато функционирането му е в ненормално състояние. В този случай, извадете батерията от телефона, поставете я отново и включете телефона.

### 4. Обща комуникация

 Не поставяйте елементи, съдържащи магнитни съставки, като кредитна карта, телефонна карта, спестовна книжка или карта за метро, до Вашия телефон. Магнетизмът на телефона може да повреди данните, съхранени в магнитната лента.

 Говоренето по телефона за дълго време може да понижи качеството на повикването поради топлината, генерирана по време на употреба.

 Когато телефонът не се използва за дълъг период, съхранявайте го на сигурно място с изключен захранващ кабел.

26

 Употребата на телефона в близост до приемно оборудване (напр. Тв или радио) може да провокира смущения в телефона.

 Не потапяйте телефона във вода. Ако това се случи, извадете батерията и го занесете в оторизиран сервизен център.

 Подходящата температура за телефона и аксесоарите е -10°C~45°C.

 По време на зареждане, моля, поставете телефона в среда с нормална температура на стаята и добра вентилация.
Препоръчва де зареждане на телефона в среда с температура под 40°С. Моля, уверете се, че използвате само зарядното, доставено от производителя. Използването на друго, неразрешено зарядно, може да представлява опасност и погазва разрешителното на телефона и члена относно гаранцията.

Не боядисвайте телефона.

Данните, запазени в телефона, могат да бъдат изтрити в резултат на неправилна употреба, ремонтиране на телефона или актуализиране на софтуера. Моля, направете резервно копие на важните телефонни номера. (Тонове на звънене, текстови съобщения, гласови съобщения, изображения, както и видео клипове, също могат да бъдат изтрити.) Производителят не отговаря за щети, в резултат на загуба на данни.

 Не включвайте или изключвайте телефона, когато той е близо до ухото Ви.

#### Предупреждение:

Фирмата не носи никаква отговорност за неспазването на горепосочените инструкции или за неправилното използване на мобилния телефон. Нашата фирма си запазва правото да прави изменения във всяко съдържание на настоящото ръководство на потребителя, без да уведомява обществеността предварително. Съдържанието на настоящото ръководство може да варира спрямо действителното съдържание, показано в устройството. В един такъв случай, водещо е последното.

27

| Спецификации E-Boda Rainbow V40                                                  |            |                                 |                                                               |              |                                         |  |  |  |
|----------------------------------------------------------------------------------|------------|---------------------------------|---------------------------------------------------------------|--------------|-----------------------------------------|--|--|--|
| Хардуер                                                                          |            |                                 |                                                               |              |                                         |  |  |  |
| CPU                                                                              |            | Произво                         | Производител                                                  |              | Mediatek                                |  |  |  |
|                                                                                  |            | Мод                             | Модел                                                         |              | MT 6572W                                |  |  |  |
|                                                                                  |            | Тип                             |                                                               |              | Cortex tm – A7 Dual Core                |  |  |  |
|                                                                                  |            | Архите                          | Архитектура                                                   |              | ARM                                     |  |  |  |
|                                                                                  |            | Често                           | ота                                                           | 1,3 Ghz      |                                         |  |  |  |
| GPU                                                                              |            | Power\                          | /R tm                                                         | SGX 531      |                                         |  |  |  |
| RAM                                                                              |            | DDR                             | 2                                                             | 512M         |                                         |  |  |  |
| ROM                                                                              |            |                                 | 4G вътрешна                                                   |              |                                         |  |  |  |
| WI-FI                                                                            |            |                                 |                                                               | 802,         | 802,11 B/G/N                            |  |  |  |
| 3G WCDMA Band                                                                    |            | 2100MHz/P00MHz                  |                                                               | _            | Да се избере софтуер слота              |  |  |  |
| 2G GSM Band                                                                      |            | 850/900/1800/1900MHz            |                                                               | He           | обходима SIM в зависимост от услугата   |  |  |  |
| Data Segment                                                                     |            | HSDPA, HSUPA                    |                                                               |              |                                         |  |  |  |
| GPS                                                                              |            |                                 | Да                                                            |              |                                         |  |  |  |
| A-GPS                                                                            |            |                                 | Да                                                            |              |                                         |  |  |  |
| G Sensor                                                                         |            |                                 |                                                               |              | оси                                     |  |  |  |
| Bluetooth                                                                        |            | Версия                          | 4,0                                                           |              |                                         |  |  |  |
|                                                                                  |            | Профил                          | AVRCP, A2DP, SPP, DUN, OPP                                    |              |                                         |  |  |  |
| Екран                                                                            |            | Вид                             |                                                               |              | 3,97" (10,08 см)                        |  |  |  |
|                                                                                  |            | Резолюция                       |                                                               | 480*8        | 100px, 240DPI (WVGA 5/3)                |  |  |  |
|                                                                                  |            | Тъч                             |                                                               |              | 2 независими точки                      |  |  |  |
|                                                                                  |            | Структура                       |                                                               |              | G+F                                     |  |  |  |
|                                                                                  |            | Осветление                      |                                                               |              | LED технология                          |  |  |  |
| Захранване                                                                       | *батерия   | Капацитет                       |                                                               | 3,7          | V / 1600mAh (5,92 Wh)                   |  |  |  |
|                                                                                  |            | 3G повикване                    | 553 M                                                         | инути        | Живот (в лабораторни условия)           |  |  |  |
|                                                                                  |            | 2G повикване                    | 772 минути                                                    |              |                                         |  |  |  |
|                                                                                  |            | ST/BY                           | до 5 дни (150 часа)                                           |              |                                         |  |  |  |
|                                                                                  | адаптер    |                                 | 220V AC/50-60Hz 5V DC 700mA                                   |              |                                         |  |  |  |
| Свързан                                                                          | ост        | USB n                           | USB порт                                                      |              | Съвместим с верс. 2.0/1.1               |  |  |  |
|                                                                                  |            | ТF карта                        |                                                               | до 32G       |                                         |  |  |  |
|                                                                                  |            | Жак за слуш                     | Жак за слушалки 3,5"                                          |              | do 32Ω                                  |  |  |  |
| Камера                                                                           |            | предна                          | хардуер                                                       |              | VGA, 0,3M, 640x480px                    |  |  |  |
|                                                                                  |            | основна                         | Хардуер                                                       |              | WQXGA, 5M, 2560x1920px                  |  |  |  |
| Софтуер                                                                          | Софтуер    |                                 |                                                               |              |                                         |  |  |  |
| Операционна                                                                      | система    |                                 | Android tm 4.2                                                |              |                                         |  |  |  |
| Търсачка                                                                         |            |                                 |                                                               |              | Пре-инсталирана                         |  |  |  |
| Видео поддръ                                                                     | жка        |                                 |                                                               | H.264, VC-1, | MPEG-Z, MPEG4, Xvid/DIVx, Real          |  |  |  |
|                                                                                  |            |                                 | 8/9/10, AVI, RM, RMVB, PMP, FLV, MP4, M4V, VOB, WMV, 3GP, MKV |              |                                         |  |  |  |
| Аудио поддръ                                                                     | жка        |                                 | MP3, WMA, WAV, OGG, FLAC, ALAC, APE, AAC, AC-3                |              |                                         |  |  |  |
| Фото поддръж                                                                     | ка         |                                 |                                                               |              | JPG, GIF, PNG, BMP                      |  |  |  |
| Поддръжка оф                                                                     | ис файлове |                                 |                                                               | E            | OC/XLS/PPT/PDF/TXT                      |  |  |  |
| 30 игри                                                                          |            |                                 | Орербі 2.0 възпроизвеждане                                    |              |                                         |  |  |  |
| И-мейл                                                                           |            |                                 | Exchange, IMAP, POP3, SMTP                                    |              |                                         |  |  |  |
| Физически де                                                                     |            | calling of the of the of starts |                                                               |              |                                         |  |  |  |
| Размери продукт                                                                  |            |                                 | 125,3*65.5*12.3mm                                             |              |                                         |  |  |  |
| Тегло продукт                                                                    |            |                                 | 133 rp                                                        |              |                                         |  |  |  |
| Размери кутия                                                                    |            |                                 | 158x88x50mm                                                   |              |                                         |  |  |  |
| Тегло кутия                                                                      |            |                                 | 360 rp                                                        |              |                                         |  |  |  |
| Цвят                                                                             |            |                                 | Черен/бял                                                     |              |                                         |  |  |  |
| Стойност SAR                                                                     |            |                                 | глава                                                         | 0.686W/sr    |                                         |  |  |  |
|                                                                                  |            |                                 | тяло                                                          |              | 0,874W/ĸr                               |  |  |  |
| * Животът на батерията зависи от настройните, направени от потребителя, начина н |            |                                 |                                                               |              | ебителя, начина на използване, шикъл на |  |  |  |
| изпитване                                                                        |            |                                 |                                                               |              |                                         |  |  |  |

Производителността на уреда зависи от инсталираните от потребителя програми.

# Европейски директиви

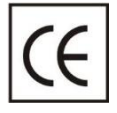

Внимание! Електронните продукти, които не са селективно сортиране, могат да въздействат върху околната среда и човешкото здраве, тъй като могат да съдържат опасни вещества.

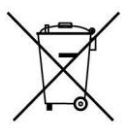

Този продукт е маркиран с знака за разделно събиране електрически на И електронни отпадъци. Този символ показва, че продуктът следва да бъде приет от система за разделно събиране на отпадъци в съответствие C Директива 2002/96/ЕО на ЕС, така че то да бъде рециклирано или разглобено, за да сведе до минимум въздействието върху околната среда.

Запомнете, че ако не сортирани, електронните продукти могат да бъдат опасни за околната среда и за човешкото здраве, тъй като те могат да съдържат опасни вещества.

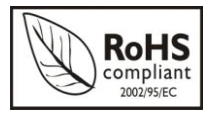

ROHS (Restriction on Hazardous Substances). Тази директива е регламент, който се прилага от **1 юли 2006** г. и се отнася до ограниченията за пускането на пазара на продукти и електрическо и

електронно оборудване, съдържащо опасни вещества като олово, кадмий, живак, полибромирани бифенили (РВВ), полибромирани дифенил етери (РВDЕ).

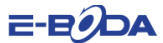

#### ДЕКЛАРАЦИЯ ЗА СЪОТВЕТСТВИЕ № 1017-EBD

Ние, ТД "Е-ВОDA DISTRIBUTION" ООД, седалище: ИЛФОВ, селска община Черника, ул. "Оксидженулуй" № 2В, удостоверение за регистрация в Търговския регистър номер 123/1641/2015, ЕИК 16021123, в качеството на вносител, осигуряваме, гарантираме и декларираме на своя отговорност, съгласно разпоредбите на чл. 5 от Правителствено решение № 1022/2002 за режима на продуктите и услугите, които могат да застрашат живота, безопасността на работа и опазването на околната среда, че продукт:

Наименование: мобилен телефон

Модел: Rainbow V40

Марка: E-Boda

Внос от Китай, през 2013 г.

За който се отнася тази декларация не застрашава живота, здравето, безопасността на работа, няма отрицателно въздействие върху околната среда, спазва изискванията за защита и е съответствие с долупосочените стандарти и норми:

 Директивата за радио и телекомуникационно оборудване: R&TTE 199/5/CEE (HG 88/303);

 Директивата за осигуряване на потребителите на оборудване с ниско напрежение 73/32/СЕЕ, променена от Директива 93/68/СЕЕ (HG 457/2003);

 Директивата за електромагнитната съвместимост 89/336/СЕЕ, променена от Директива 92/31СЕЕ и 93/68/СЕЕ (НG 497/2003);

 Изисиванията за безопасност на Европейска директива 2001/95/ЕС и на стандарти EN 60065:2002/A12:2001 и EN 60950-1:2006/A12:2001 относно нивото на децибели, издавани от продаваните уреди;

Декларация за съответствие на производителя;

 Продуктът е оценен, съгласно следните стандарти: Здравеопазване: EN 50360, EN 50361, Безопасност: EN 6596-1, EMC EN 301 489-1/-7/-17, Радио спектър: EN 301511, EN 300328;

Продуктът е маркиран СЕ и RoHS

SAR стойност: глава 0,686W/кг; тяло 0, 874W/кг

ТЕХНИЧЕСКОТО ДОСИЕ е налично в седалището на ТД "E-BODA DISTRIBUTION" ООД

Декларацията е съставена в съответствие с разпоредбите на Приложение II на HG № 88/2003;

30

Букурещ:19.10.2013

Генерален директор, Емилия Бурчя,

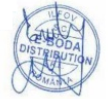